| Índice Pá                                                                | igina |
|--------------------------------------------------------------------------|-------|
| PROGRAMAS ACADÊMICOS E PROFISSIONAIS OFERECIDOS POR UM MESMO DEPARTAMENT | °O2   |
| PROPOSTA DE PROGRAMA                                                     | 2     |
| COMO "COPIAR" E "COLAR"                                                  | 2     |
| CADASTRO DOCENTE                                                         | 2     |
| ATIVIDADE DOCENTE                                                        | 2     |
| CADASTRO DE DOCENTE ESTRANGEIRO                                          | 3     |
| CADASTRO DISCENTE                                                        | 3     |
| CADASTRO DE ALUNOS ESPECIAIS                                             | 4     |
| CADASTRAMENTO DE EGRESSO                                                 | 4     |
| AUSÊNCIA DA BARRA DE ROLAGEM PARA CADASTRO DE DISCENTE                   | 4     |
| IMPOSSIBILIDADE DE SALVAR DADOS DIGITADOS                                | 4     |
| RECUPERAÇÃO DO NOME DE ALUNOS CADASTRADOS NO ANO ANTERIOR                | 4     |
| ALUNOS DE GRADUAÇÃO                                                      | 5     |
| ALUNOS DE INICIAÇÃO CIENTÍFICA                                           | 5     |
| ESTÁGIO DE DOCÊNCIA                                                      | 5     |
| ALUNOS DE RESIDÊNCIA MÉDICA                                              | 5     |
| MATRÍCULA TRANCADA                                                       | 5     |
| CONCLUSÃO DO MESTRADO E MATRÍCULA NO DOUTORADO NO MESMO ANO              | 5     |
| EGRESSOS                                                                 | 6     |
| CADASTRO DE PARTICIPANTE EXTERNO                                         | 6     |
| LINHAS DE PESQUISA                                                       | 7     |
| EXCLUSÃO DE UMA LINHA DE PESQUISA OU ÁREA DE CONCENTRAÇÃO                | 7     |
| CADASTROS DE PROJETOS CONCLUÍDOS                                         | 7     |
| DISCIPLINAS                                                              | 7     |
| TURMAS                                                                   | 8     |
| CADASTRO DE TURMAS DAS DISCIPLINAS MINIS TRADAS NO ANO BASE              | 8     |
| TRABALHO DE CONCLUSÃO                                                    | 8     |
| PRODUÇÃO INTELECTUAL                                                     | 8     |
| ARTIGOS ACEITOS EM UM ANO E PUBLICADO EM OUTROERRO! INDICADOR NÃO DEFIN  | JIDO. |
| AS 5 PRODUÇÕES MAIS RELEVANTES                                           | 9     |
| PRODUÇÃO DOCENTE                                                         | 10    |
| CADASTRO DE CO-AUTORES                                                   | 10    |
| IMPORTAÇÃO DE DADOS DO LATTES                                            | 10    |
| PROBLEMAS DO COMPUTADOR OU SISTEMA LOCAL                                 | 10    |

## PROGRAMAS ACADÊMICOS E PROFISSIONAIS OFERECIDOS POR UM MESMO DEPARTAMENTO

**Questão:** Gostaríamos de saber sobre a possibilidade dos Mestrados Profissionais (MP) lançarem os mesmos dados do Mestrado Acadêmico (MA), quando oferecidos por um mesmo departamento, no Coleta de Dados.

#### **Resposta:**

1. As informações que forem comuns e/ou semelhantes tanto no Mestrado Acadêmico quanto no Mestrado Profissional deverão ser repetidas nos específicos de cada curso.

2. Quanto à produção, o interesse da Capes é que o registro ocorra no curso em que é considerado como o seu "nascedouro", bem como onde existem discentes envolvidos. A produção, quando repetida, será objeto de análise das áreas e o que a Agência espera é que não seja considerada como dupla contagem.

#### **PROPOSTA DE PROGRAMA**

**Questão:** Não seria interessante a CAPES enviar aos programas e aos representantes de área o conceito de "solidariedade", "nucleação" e "visibilidade"? São itens novos e os programas que não estão acompanhando a evolução da ficha de avaliação poderão ficar confusos sem saber o que colocar.

**Resposta**: Essa informação pode ser encontrada na seção que trata desses itens no Coleta. Se o usuário posicionar o cursor no espaço em branco nas referidas abas, aparecerá a explicação do que é o item. Vale acrescentar que tais informações serão consideradas, principalmente, para cursos nota seis e sete. Nesses itens serão observados:

**SOLIDARIEDADE.** O programa colabora com outros Programas de Pós-Graduação, situados nas regiões menos desenvolvidas do país e/ou voltados para novos rumos na pesquisa?

**NUCLEAÇÃO**. O programa - ou seu núcleo duro - formou doutores que desempenham papel de destaque em outros cursos de Pós-Graduação ou em grupos de pesquisa ativos?

**VISIBILIDADE**. O programa tem página web com seus dados internos, seleção de alunos e parte significativa de sua produção docente? Informa como gasta as verbas recebidas da Capes e do Governo Federal?

## COMO "COPIAR" E "COLAR"

Questão: Como copiar e colar textos em alguns campos?

Resposta: É possível utilizar os recursos Copiar e Colar nos campos do Coleta onde tenha texto. Utilize o atalho do teclado: "Control + C" para Copiar e "Control + V" para Colar.

#### **CADASTRO DOCENTE**

Questão: Devemos inserir todos os docentes ativos que tenham publicado ou não?

**Resposta**: Sim. O cadastro deverá retratar a realidade do programa. Se um docente não publicou num certo ano, isso não o descaracteriza como docente.

### **ATIVIDADE DOCENTE**

**Questão:** Não tem no Coleta um lugar onde possamos colocar que o docente participa de comitês editoriais, em órgãos dirigentes de associações científicas.

**Resposta:** Na Proposta do Programa, em Atividades Complementares, poderá ser relatado as atividades executadas pelo docente fora do âmbito do programa.

#### Questão: Onde devo colocar que o docente se desligou da IES?

**Resposta:** No documento cadastro de docente, na ficha Vínculo, é solicitado informar qual o mês de início e fim das atividades do docente na IES. O mês de início é referente ao mês em que o docente assinou contrato com a IES. O mês fim é o mês do seu desligamento. Se o docente continuar na IES no decorrer do ano, deve-se colocar no mês fim a opção "dezembro", que será entendido que o docente continua na IES no final do ano base.

#### Questão: Onde devo incluir os docentes Bolsistas de Produtividade?

**Resposta:** No sistema coleta de dados não há essa opção. No momento da avaliação dos programas, a CAPES disponibiliza um link para consulta dos consultores.

#### CADASTRO DE DOCENTE ESTRANGEIRO

**Questão**: Na avaliação anterior, disseram que a participação externa era importante. Como posso cadastrar um docente do exterior que veio ministrar uma disciplina na Pós? Se cadastrar como participante externo, onde informo a disciplina que ele ministrou? Se incluir em "outras informações", as referências sobre o docente não registrarão nada. Poderia colocar em produção técnica – apresentação de trabalho? Ou a participação de professores externos não tem mais importância?

**Resposta:** A participação de professores externos tem importância sim. Para registrar a participação do professor na oferta de disciplina, ele deve ser cadastrado como docente, enquadrado em uma das categorias previstas - permanente, colaborador ou visitante – e, nessa condição, ter sua contribuição ao programa registrada. Para informar o documento de identificação do docente estrangeiro, utilize o tipo "outro" e indique o país de origem. No campo de Turmas você poderá lançar este professor na disciplina que ele ministrou.

#### **CADASTRO DISCENTE**

Questão: Devemos inserir todos os discentes, mesmo aqueles que não publicaram?

**Resposta**: Sim. Todos os discentes matriculados no programa deverão ser cadastrados, independente deles terem ou não produção intelectual em seus nomes. É esse cadastro de discente que vai preencher o fluxo discente conforme o status do mesmo. Lembrando, ainda, que o status de Titulado permitirá conferir no Documento Trabalho de Conclusão se há a mesma quantidade informada.

Questão: Caso um discente mude de orientador no ano base, todos devem ser cadastrados?

Resposta: Deverá ser cadastrado o último orientador do ano base.

Questão: A Instituição Promotora de Projeto Dinter ou Minter deve colocar a produção científica dos participantes da Instituição receptora ou apenas comentar o andamento do Dinter/Minter na Ficha Proposta do Programa – Intercâmbios Institucionais?

Resposta: A produção científica dos participantes de Projeto Dinter ou Minter deve ser cadastrada pela Instituição Promotora no documento Produção Intelectual do Coleta de Dados. No documento Proposta do Programa - na Ficha Intercâmbios Institucionais – deverá constar a descrição de todas as atividades relativas ao MINTER / DINTER, conforme estabelece o documento Cautelas e Condicionantes de Projetos Dinter http://www.capes.gov.br/avaliacao/projetos-dinter-e-minter

Resposta: Sim. Estes alunos são considerados como alunos regulares do programa promotor.

#### **CADASTRO DE ALUNOS ESPECIAIS**

Questão: Posso cadastrar meus "alunos especiais e ouvintes" como participantes externos?

**Resposta: Não.** Somente os alunos regularmente matriculados no programa devem ser cadastrados. Os alunos especiais ou ouvintes não devem ser incluídos.

#### CADASTRAMENTO DE EGRESSO

**Questão:** Como devemos cadastrar ex-alunos que voltaram como docentes da IES? O aplicativo não aceita que eles sejam registrados como docentes usando o mesmo CPF.

**Resposta:** Os discentes que se titularam, abandonaram ou desligaram do programa e estão vinculados a projetos de pesquisa em andamento, serão enviados pelo sistema, no próximo ano base, para o cadastro de participante externo.

Os discentes mencionados acima que **não** se encontram vinculados a projetos de pesquisa em andamento, não constarão do referido cadastro, mas poderão ser aproveitados através do botão "Aproveitamento do Ano Anterior". Caso seja necessário o aproveitamento do participante externo em outra categoria, o usuário deverá utilizar o botão Troca de Categoria.

## AUSÊNCIA DA BARRA DE ROLAGEM PARA CADASTRO DE DISCENTE

Questão: No cadastro de Discente não aparece a barra de rolagem, impossibilitando ver e/ou completar as informações.

**Resposta:** Esse problema deve-se à inadequação da resolução da tela do seu monitor, que não lhe permite visualizar o documento completo. Para ajustar a Resolução de Vídeo, adote os seguintes procedimentos:

- Acione o botão "Iniciar" de sua máquina;
- Na opção "configurações -> painel de controle", clique duas vezes em "vídeo";
- Selecione a opção "configurações", localize o item "área da tela" ou "resolução da tela", opte pelo valor "1024 por 768 pixels".

### **IMPOSSIBILIDADE DE SALVAR DADOS DIGITADOS**

**Questão:** Ao cadastrar novos discentes, aparece a mensagem "**Preencha os campos obrigatórios**" quando vou salvar os dados digitados. Não entendo, pois todos os dados já foram digitados.

**Resposta:** Esse problema deve-se a inadequação da "resolução" de seu vídeo que impede a visualização no monitor do documento completo. Para ajustar a Resolução de Vídeo, adote os seguintes procedimentos:

- Acione o botão "Iniciar" de sua máquina;
- Na opção "configurações -> painel de controle", clique duas vezes em "vídeo";
- Selecione a opção "configurações", localize o item "área da tela" ou "resolução da tela", opte pelo valor "1024 por 768 pixels".

## RECUPERAÇÃO DO NOME DE ALUNOS CADASTRADOS NO ANO ANTERIOR

**Questão:** No aproveitamento dos dados do ano anterior, não localizamos os nomes de vários discentes do programa e não estamos conseguindo recadastrá-los, pois a janela de cadastro está com erro. O que fazer?

**Resposta:** A Capes, ao gerar os arquivos específicos, busca os participantes externos e ex-alunos do programa que não têm atividades vinculadas a eles e os coloca a disposição para aproveitamento do ano anterior. Você poderá recuperá-los acessando o caderno "participantes externos" e nele o item "aproveitamento do ano anterior".

## ALUNOS DE GRADUAÇÃO

Questão: Como devo cadastrar os alunos de Graduação da mesma IES do programa no Coleta?

**Resposta:** O aluno de graduação que tenha vinculação com a pós-graduação deverá ser cadastrado como discente – manter o status de Matriculado – e ser associado a atividades (projetos, autoria, co-autoria, etc). A data de matrícula é a do ingresso na Graduação.

## **ALUNOS DE INICIAÇÃO CIENTÍFICA**

**Questão:** Devem constar deste relatório todos os alunos de Iniciação Científica que o docente orientou ou apenas aqueles alunos que o docente admitiu como seus orientandos nesse ano?

**Resposta:** Deve ser registrado o total de alunos de hiciação Científica que o docente está orientando no ano-base, independentemente do ano em que esses alunos começaram a ser orientados por ele.

### **ESTÁGIO DE DOCÊNCIA**

Questão: O que significa "Estágio de Docência" na Proposta do Programa, item Integração com a Graduação?

Resposta: São os alunos da pós -graduação que orientam ou auxiliam os alunos da graduação em suas atividades.

## ALUNOS DE RESIDÊNCIA MÉDICA

**Questão**: Temos residência médica de 1º, 2º e 3º anos e eles participam de todos os projetos da pós -graduação. No nosso entender, os residentes são discentes, com bolsas de iniciação científica do FUNDAP. Podemos cadastrá-los como discentes?

**Resposta:** O Coleta aceita o registro de discentes provenientes da graduação, mestrado, doutorado e mestrado profissional. Os alunos de residência médica que participam de atividades no programa de pós-graduação podem ser cadastrados como participantes externos. Uma nota explicativa poderá ser feita, se for o caso, na Proposta do Programa.

### **MATRÍCULA TRANCADA**

Questão: Como informar no cadastro de discente, a situação de um discente commatricula trancada?

**Resposta:** O status para este discente deverá ser sempre de 'matriculado", tendo em vista que para a contagem do tempo médio de titulação, a data a ser considerada é a da matrícula até a titulação deste discente. Deverá ser informada na Proposta do Programa a situação deste aluno, que por um motivo qualquer teve que trancar a matricula.

### CONCLUSÃO DO MESTRADO E MATRÍCULA NO DOUTORADO NO MESMO ANO.

**Questão:** Não sei como registrar devidamente a situação de um aluno que concluiu o mestrado e neste mesmo ano iniciou seu curso de doutorado, uma vez que o aplicativo permite que um aluno seja cadastrado em apenas um curso no ano. Se o cadastro como aluno do mestrado, o número de matriculados no doutorado ficará defasado; se como matriculado no doutorado, não será possível registrar seu trabalho de dissertação.

**Resposta:** No Coleta de Dados foi criada no *Status* do aluno a opção de "Mudança de Nível Com Defesa". Essa opção permitirá o cadastro da dissertação e fará o cômputo no fluxo discente.

Também foi criada a Mudança de Nível Sem Defesa, onde deverá ser colocado o Status e o nível de Doutorado. O trabalho de conclusão deste aluno não deverá ser cadastrado.

Questão: Como saberei a data que o aluno mudou de nível do Mestrado para o Doutorado? Onde colocar esta data?

**Resposta:** Quando o aluno mudar de nível com ou sem defesa, a informação a ser registrada na DATA DO STATUS deverá ser a data dessa mudança. Quando for gerado o arquivo para o ano seguinte este aluno terá a data da matricula que foi colocado no item Data do Status. Exemplo: se o aluno mudou de nível, com ou sem defesa, e colocar a Data do Status 09/2007, no próximo arquivo especifico este aluno estará com a matricula de 09/2007.

Questão: Se eu tiver um orientador do Mestrado e outro do Doutorado, dentro do mesmo ano, como registrar esta informação?

**Resposta:** Quando o aluno Mudar de Nível COM Defesa deverá colocar o nome do orientador do Doutorado no Cadastro de Discente e lançar no Trabalho de Conclusão o orientador do Mestrado. Se for o mesmo orientador do mestrado e doutorado deve lançar no Cadastro de Discente e no Trabalho de Conclusão.

Quando o aluno Mudar de Nível SEM Defesa deverá lançar somente no Cadastro de Discente o orientador referente ao Doutorado, já que não haverá registro no Trabalho de Condusão.

#### EGRESSOS

Questão: Como cadastrar o egresso?

**Resposta**: O egresso pode ser cadastrado, independente do tempo de titulação, como docente ou participante externo. Para identificá-lo, basta clicar na caixa "egresso" inserida na seção dos dados básicos dos referidos cadastros.

Questão: Devemos informar todos os egressos ou apenas aqueles que publicaram?

**Resposta**: Deve ser cadastrado no Coleta o egresso que volta para o programa com alguma contribuição/participação: pesquisa, como docente, como autor de publicações de seus trabalhos de conclusão e em outra produção que não tenha sido publicada no ano base em que ele era discente.

Questão: Como cadastrar a produção do egresso?

**Resposta**: A produção do egresso pode ser cadastrada no item de produção intelectual e vinculada aos seus autores que foram previamente cadastrados nos cadernos de docentes ou participantes externos.

### CADASTRO DE PARTICIPANTE EXTERNO

Questão: Como cadastrar um convidado para composição de Banca?

**Resposta**: Cadastre como Participante Externo e indique que este é um examinador externo. Depois, no cadastro do Trabalho de Conclusão, no item Banca identifique esta pessoa como participante da banca.

**Questão:** Se um aluno fez Mestrado na UnB e depois fez o Doutorado em outra IES, quando ele voltar para a UnB vamos considerá-lo como egresso?

Resposta: Sim. Ele foi discente da pós -graduação (mestrado) na UnB.

#### LINHAS DE PESQUISA

Questão: O campo de Descrição da Linha de Pesquisa é muito pequeno para descrever sobre a linha.

**Resposta:** Este campo conta em média com 250 caracteres (contando espaço também). Caso seja maior a descrição da linha, deve informar por completo na Proposta do programa / Outras Informações.

Questão: Se uma linha de pesquisa está vinculada a diferentes áreas de concentração, como essa deve ser inserida?

Resposta: Deverá ser cadastrada uma vez para cada área de concentração que está relacionada.

#### EXCLUSÃO DE UMA LINHA DE PESQUISA ou ÁREA DE CONCENTRAÇÃO

Questão: Como proceder para excluir uma Linha de Pesquisa, no caso de reformulação ou exclusão das mesmas?

Resposta: - Selecione a Linha de Pesquisa que deseja alterar/excluir;

- Utilize a busca referência para encontrar a vinculação daquela que deseja alterar/excluir;
- Altere o vinculo para a nova Linha de Pesquisa criada ou para a opção em branco;
- Retorne ao cadastro das Linhas de Pesquisas e faça a alteração/exclusão.

### **CADASTROS DE PROJETOS CONCLUÍDOS**

**Questão**: Os projetos a serem cadastrados são apenas aqueles no nome do programa ou um outro projeto, seja ele do CNPq vinculado ao docente?

**Resposta**: No caso do projeto fazer parte da estrutura do programa, ou seja, estar vinculado às áreas e linhas de pesquisa do programa deve ser cadastrado.

Questão: Como cadastrar uma produção que só foi publicada após a conclusão do projeto ao qual estava vinculada?

**Resposta:** Se o projeto possui trabalhos no prelo, pode-se entender que ainda não foi concluído. Sugere-se manter o projeto em andamento até que seja totalmente concluído.

Questão: Posso cadastrar os Trabalhos de Conclusão dos alunos como projeto de pesquisa?

**Resposta**: Não. Os trabalhos de conclusão dos alunos devem ser cadastrados no momento da sua titulação no espaço reservado para o Trabalho de Conclusão.

Questão: As opções de informação da natureza do Projeto não permitem colocar a situação de Extensão e Pesquisa.

Resposta: Não. Deve-se cadastrar apenas um tipo de natureza por projeto.

## DISCIPLINAS

Questão: Como registrar as disciplinas eletivas que oferecemos aos estudantes?

**Resposta:** Se as disciplinas obrigatórias, optativas ou eletivas fazem parte da grade curricular do programa, deverão ser preenchidas no cadastro de Disciplinas.

### TURMAS

**Questão:** Deveria ter no caderno turmas a opção de colocar as bibliografias, pois ela varia de turma para turma de acordo com o tópico abordado.

**Resposta:** As turmas são para uma mesma disciplina, inclusive ementa e bibliografia. No campo bibliografia, separar por tópico de turma, mesmo se oferecido em semestres diferentes.

Questão: O sistema permite colocar várias turmas e períodos na mesma disciplina?

**Resposta:** Sim. Ao acessar o caderno turmas o usuário poderá inserir mais de uma turma e/ou período na mesma disciplina, clicando em NOVO REGISTRO. O sistema irá abrir um quadro em branco para seleção da disciplina e inclusão das respectivas turmas e períodos.

### CADASTRO DE TURMAS DAS DISCIPLINAS MINISTRADAS NO ANO BASE

**Questão**: Se uma disciplina foi ministrada no 1º. e 2º. períodos devo cadastrá-la como período 2, será entendido que esta disciplina foi ministrada nos dois períodos?

**Resposta**: Não. O período 2º significa que a disciplina foi ministrada no segundo semestre. O Período 1º significa que foi ministrada no primeiro semestre.

## TRABALHO DE CONCLUSÃO

Questão: O campo de palavra chave não cabe todas as palavras do trabalho de conclusão

Resposta: Nesse campo devem ser colocar somente as palavras essenciais para identificar o trabalho de conclusão.

### **PRODUÇÃO INTELECTUAL**

Questão: Como registrar a produção de um docente que se desliga do programa no decorrer do ano letivo?

#### Resposta:

Primeiro, no cadastro docente, ficha vínculo, deve-se registrar o mês de saída do docente no campo "mês fim".

Segundo, registrar a Produção Bibliográfica, a Produção Técnica, a Produção Artística e demais atuações de orientação até a data da saída, desde que a produção do docente tenha sido efetivamente realizada no programa. Cabe ressaltar que o preenchimento do coleta é declaratório e a Capes não interfere nos critérios que o programa adota para regis trar uma produção como sua ou não. Recomenda-se apenas respeitar princípios legais e éticos para que a mesma não seja "glosada" quando analisada pelas Comissões de Avaliação.

**Questão:** Um programa de pós-graduação iniciou suas atividades mesmo sem autorização e reconhecimento. No aplicativo Coleta de Dados as produções intelectuais referentes ao período anterior ao reconhecimento deverão ser cadastradas?

### **Resposta:**

Não. Deverão ser cadastradas apenas as produções referentes ao ano base relativo ao preenchimento.

Questão: No coleta não fica claro o preenchimento do campo de duração, se é ano, meses, semanas ou dias.

**Resposta:** No caso de produção intelectual de natureza artística, os itens "outra produção cultural", "música" e "artes cênicas, o campo "Duração da(s) obra(s) ou apresentação (minutos)" é em minutos. Em produções de natureza técnica: "serviços técnicos" – meses, "cursos de curta duração" e "organização de evento" – "semanas e programas de rádio e TV" – minutos.

Questão: Muitas vezes digitamos o nome do periódico correto, mas o sistema não encontra aquele periódico na lista Qualis.

**Resposta:** A CAPES faz uma padronização dos periódicos enviados pelos programas para facilitar a busca destes periódicos na lista Qualis. Para tanto, basta que o usuário digite parte do nome do periódico que aparecerá uma lista de nomes para que o usuário possa identificar o nome correto do seu periódico. Caso o nome do periódico não esteja na lista, poderá ser cadastrado m anualmente.

Questão: Onde informo o número do DOI?

Resposta: No documento Produção intelectual, na ficha Detalhamento, no último campo.

**Questão:** Por que o sistema solicita o preenchimento dos campos de Linhas e Projetos de Pesquisa na opção de Livros já que esta atividade é de natureza didática?

Resposta: Esse campo não é de preenchimento obrigatório.

**Questão:** A produção discente é muito importante para os cursos que possuem apenas mestrado, mas só acontece após a conclusão do trabalho final. Desse modo, a produção discente nunca será computada o que prejudicará o programa no momento da avaliação.

**Resposta:** A produção será computada tendo em vista que o discente titulado continuará constando no aplicativo Coleta de Dados, no cadastro de participante externo como egresso. O aplicativo faz a busca na base de dados pelo CPF e ano da produção. Sendo assim, a produção será contabilizada como produção discente.

Questão: O coleta não permite registrar autores de Organização de Periódicos. Onde registrar esta informação?

**Resposta:** Não existe este item de organização de periódicos. Poderá ser cadastrada como Produção Técnica, Editoria, Periódicos, e no campo de observação explicar que é uma organização de periódico.

#### AS 5 PRODUÇÕES MAIS RELEVANTES

**Questão:** No item em que é solicitada a apresentação das 5 principais produções do programa pode-se registrar as produções bibliográficas e técnicas ou ele é exclusivo para o registro das produções artísticas.

**Resposta:** O campo destina-se à indicação das produções mais relevantes do Programa referentes às três categorias possíveis: Bibliográfica (onde se concentra a maior parte da produção acadêmica), Técnica e Artística. Entretanto é possível que um programa tenha produções a destacar referentes a uma, duas ou três categorias.

### PRODUÇÃO DOCENTE(COLABORADORES)

**Questão**: Qual o critério utilizado para inclusão no Coleta Capes da produção científica dos Docentes Colaboradores que tem produção sem co-autoria com docentes permanentes ou discentes do programa?

**Resposta**: Devem ser lançadas normalmente, desde que estas produções tenham sido desenvolvidas na estrutura do programa.

### **CADASTRO DE CO-AUTORES**

**Questão:** As pessoas que são co-autores das produções do programa, mas não pertencem ao programa devem ser cadastrados como Participante Externo?

Resposta: Sim. Lembre-se, ainda, de marcar a opção "co-autor".

**Questão:** Como incluir a produção intelectual de dois autores de um mesmo trabalho/artigo? Se a produção é informada a partir do autor (docente, discente, outro), não ocorrerá à duplicação da produção?

**Resposta:** Cada artigo ou trabalho intelectual deve ser cadastrado pelo programa uma única vez. No caso de trabalho com múltiplos autores, selecionar primeiro o autor principal e, em seguida, os demais, que figurarão como co-autores.

## **IMPORTAÇÃO DE DADOS DO LATTES**

Questão: A importação do currículo do professor foi bem sucedida, mas não traz informações sobre a sua produção intelectual.

**Resposta**: A integração só trará dados da produção referentes ao ano-base corrente. Se não houver produção referente ao ano-base do preenchimento do Coleta, o arquivo importado trará apenas os dados pessoais.

Questão: Como cadastrar a produção de docentes que não possuem o Currículo Lattes?

**Resposta:** A integração com o Lattes é um recurso adicional ao preenchimento do Coleta, **não sendo seu uso obrigatório**. A produção deve ser cadastrada normalmente no módulo específico. É importante, porém, que o docente mantenha seu Currículo Lattes devidamente atualizado, uma vez que, no decorrer do processo de avaliação, as comissões de área consultam, com freqüência, os dados da Plataforma Lattes.

## PROBLEMAS DO COMPUTADOR OU SISTEMA LOCAL

### Questões:

- 1. No cadastro de docente, nos itens referentes ao número de orientações, as caixas de inclusão não ficam habilitadas para o preenchimento de dados.
- 2. No cadastro de Discente, não aparece à barra de rolagem e não consigo ver e/ou completar as informações.
- Ao cadastrar novos discentes, quando vou salvar os dados digitados, aparece a mensagem: "digitar os dados obrigatórios". Não entendo, pois todos os dados já foram digitados.

**Resposta:** Esses problemas devem -se a inadequação da resolução da tela de seu monitor, que não lhe permite visualizar o documento completo. Para ajustar a Resolução de Vídeo, adote os seguintes procedimentos:

- Acione o botão "Iniciar" de sua máquina;
- Na opção "configurações -> painel de controle", clique duas vezes em "vídeo";

Selecione a opção "configurações", localize o item "área da tela" ou "resolução da tela", opte pelo valor "1024 por 768 pixels".

# MUDANÇA DE COORDENAÇÃO

Questão: Qual o procedimento para inform ar mudança de coordenação de programas?

**Resposta:** As atualizações das informações sobre coordenadores de programas de pós-graduação deverão ser registradas pelos programas no aplicativo Cadastro de Discentes, disponível em: <u>http://www.capes.gov.br/avaliacao/cadastro-de-discentes</u> e comunicadas por email para a Coordenação Geral de Acompanhamento e Avaliação – CGAA – <u>cqaa@capes.gov.br</u>.

A solicitação/alteração de senha deverá ser feita pelo e-mail discentes@capes.gov.br.

## **PROGRAMA ASSOCIADO**

**Questão:** O programa que tem várias IES associadas deve colocar as disciplinas oferecidas por essas IES ou apenas as do programa?

Resposta: Deve cadastrar apenas as disciplinas oferecidas pelo programa da associação de IES.